## 画像 内容 톍 1. ホームボタンやアプリー覧から、ブラウザー 0 Microsoft Edge を起動してください。 8 = 2. ブラウザーMicrosoft Edge にて、ご利 ⑤ 新しいタブ × Ctrl+T 用の信用金庫の HP を開き、右上の 日 新しいウィンドウ Ctrl+N .... 📴 新しい InPrivate ウィンドウ Ctrl+Shift+N 「…」を選択し、メニューから「設定」を選 ズーム - 100% + 🖉 択してください。 ☆ お気に入り Ctrl+Shift+O G コレクション Ctrl+Shift+Y 5 履歴 Ctrl+H 业 ダウンロード Ctrl+J 日 アプリ > ⑦ 拡張機能 ☞ パフォーマンス ♀ アラートとヒント 〇 印刷 Ctrl+P ( Web キャプチャ Ctrl+Shift+S 🖻 共有 8 ページ内の検索 Ctrl+F A<sup>N</sup> 音声で読み上げる Ctrl+Shift+U Internet Explorer モードで再読み込みする その他のツール > (2) 設定

## 【Microsoft Edge (IE モード) における電子証明書の更新方法】

| 画像                                                                                                    |                                                                                                    |                   | 内容 |                                                                                                    |
|----------------------------------------------------------------------------------------------------|----------------------------------------------------------------------------------------------------|-------------------|----|----------------------------------------------------------------------------------------------------|
| <ul> <li>→ C</li></ul>                                                                                                    | es                                                                                                    | (3  <br>R         | 3. | 設定画面にて設定メニューを開き、「既<br>定のブラウザー」を選択してください。                                                                 |
| <ul> <li>プロファイル</li> <li>ブライバシー、検索、サービス</li> <li>外観</li> <li>[スタート]、[ホーム]、および (新規) タブ</li> <li>供表、コピーして貼り付け</li> <li>Cookie とサイトのアクセス許可</li> <li>既定のブラウザー</li> </ul>                                                                                                    | + カ<br>・・・・・・・・・・・・・・・・・・・・・・・・・・・・・・・・・・・・                                                                                                    | コファイルの追<br>ガータを同期 |    |                                                                                                    |
| 既定のブラウザー<br>Microsoft Edge を既定のブラウザーにする<br>Internet Explorer の互換性<br>Internet Explorer でグラウズするときに、Microsoft Edge でサイトを開かせ<br>Internet Explorer でグラウズするときに、Microsoft Edge でサイトを<br>Internet Explorer でグラウズするときに、Microsoft Edge でサイトの<br>Microsoft Edge でブラウズするときに、互換性を確保するために Int<br>とを選択できます。<br>Internet Explorer モード ページ<br>これらのページは、ページ追加日から 30 日間 Internet Explorer モー | 反定に設定する                                                                                                    |                   | 4. | 「Internet Explorer モードでサイトの<br>再読み込みを許可」にて、「許可」を選<br>択してください。<br>既に「許可」が設定されている場合は、<br>「6」以降の操作を行ってください。 |
| 既定のブラウザー<br>Microsoft Edge を既定のブラウザーにする<br>Internet Explorer の互換性<br>Internet Explorer に Microsoft Edge でサイを開か<br>Internet Explorer でブラウズするときに、Microsoft Edge でサイ<br>Internet Explorer モードでサイトの再読み込みを許可<br>Microsoft Edge でブラウズするときに、正論性を確保するために<br>を選択できます。<br>この設定の変更を有効にするには、ブラウザーを再あ<br>Internet Explorer モード ページ<br>これらのページは、ページ追加日から 30 日間 Internet Explorer         | 既定に設定する<br>Ptd る ⑦ 互換性のないサイトのみ 〜<br>た自動的に関くよりに選択できます<br>④  許可 〜<br>Internet Explorer が必要な場合は、Internet Explorer モードで再度認み込むにと<br>認動してください<br>単面<br>モードで開きます、Internet Explorer モードの一覧に追加されているページがまだありません |                   | 5. | 再起動ボタンを選択し、ブラウザを再起<br>動してください。                                                                           |

|                                                                                                    | 画像                                                                                                    |  |    | 内容                                                                                                    |
|----------------------------------------------------------------------------------------------------|----------------------------------------------------------------------------------------------------|--|----|----------------------------------------------------------------------------------------------------|
| <ul> <li>□ 新しいタブ</li> <li>□ 新しいウィンドウ</li> <li>□ 新しいウィンドウ</li> <li>□ 新しい InPrivate ウィンドウ</li> <li>ズーム</li> <li>☆ お気に入り</li> <li>① コレクション</li> <li>○ 履歴</li> <li>↓ タウンロード</li> <li>田 アブリ</li> <li>③ 拡張機能</li> <li>③ パフォーマンス</li> <li>○ アラートとヒント</li> <li>□ 印刷</li> <li>○ Web キャブチャ</li> <li>○ 共有</li> <li>③ ページ内の検索</li> <li>A<sup>*</sup> 音声で読み上げる</li> <li>○ Internet Explorer モードで再読み<br/>その他のツール</li> </ul> | Ctrl+T<br>Ctrl+Shift+N<br>- 100% + 27<br>Ctrl+Shift+O<br>Ctrl+Shift+V<br>Ctrl+H<br>Ctrl+J<br>><br>Ctrl+Shift+S<br>Ctrl+F<br>Ctrl+Shift+U<br>ジみする |  | 6. | 「既定のブラウザー」を閉じて、ご利用の<br>信用金庫 HP 画面を表示して、ブラウ<br>ザー右上の「…」を選択し、メニュー内の<br>「Internet Explorer モードで再読み<br>込みする」を選択してください。 |
| その他のツール       >         1       ・       nttps://www.google.co.jp         このページは Internet Explorer モードで開かれています       ×         Microsoft Edge では、ほとんどのページがより適切に動作します。セキュリティ上の理由により、このページの閲覧が完了した。ちずぐにこのモードを終了することをお勧めします。 詳細情報       次回、このページを Internet Explorer モードで開く         管理       完了         管理       完了         ・       互換モード: IE(不明)         ・       ・         ・       ゾーン: 無効                        |                                                                                                    |  | 7. | 「このページは Internet Explorer モー<br>ドで開かれています」とメッセージが表示<br>されますので、「完了」を選択してくださ<br>い。                                   |

| 画像                                                                                                    | 内容                                                                                                    |  |
|----------------------------------------------------------------------------------------------------|----------------------------------------------------------------------------------------------------|--|
| しんさん商事様への重要なお知らせ<br>電子証明書の更新をお願いします<br>現在ご使用の電子証明書の有効期限は、2020年10月02日09時00分までとなります。<br>更新する場合は、セコム・プレミアムネットのUSBを取り外した状態で、電子証明書方式からログインしてください。<br>ログイン直後のお知らせ画面にて、お手続きいただけます。<br>全子証明書の更新はごちら<br>このお知らせをしばらく表示しない                                                        | <ol> <li>ブラウザーMicrosoft Edge (IE モー<br/>ド)で法人インターネットバンキングへロ<br/>グインし、「重要なお知らせ画面」の「電<br/>子証明書の更新はこちら」を選択してく<br/>ださい。</li> </ol> |  |
| しんきん電子証明書認証局<br>■電子証明書更新開始<br>@ インターネット/じキングをご利用になる/(ソコンを変更する場合は、電子証明書の再発行が必要です。<br>更新                                                                                                    | 9. 電子証明書更新開始画面にて、「更新」ボタンを選択してください。                                                                                             |  |
| Web アクセスの確認         この Web サイトはユーザーの代わりにデジタル証明書の操作を実行します。           https://www03.ib.test.shinkin-ib.jp/sscm/client/userRenewal11.htm?c_e=1&c_t=1&r_s=3a77c411296812624a2fd80999416acb475245bf         コーザーの代わりにデジタル証明書を操作できるのは、既知の Web サイトだけに制限する必要があります。この操作を許可しますか? | 10.「Web アクセスの確認画面」で、「はい」<br>を選択してください。                                                                                         |  |
| 新しい RSA 交換キーを作成します       ×         アブリケーションは保護されたアイテムを作成しています。         CryptoAPI 秘密キー         セキュリティレベル - 中         セキュリティレベル - 中         OK         キャンセル         詳細(D)                                                                                               | 11.ポップアップ画面で表示された「新しい<br>RSA キーを作成してください。」で「OK」<br>を選択してください。                                                                  |  |

| 画像                                                                                                    | 内容                                                                     |  |  |
|----------------------------------------------------------------------------------------------------|------------------------------------------------------------------------|--|--|
| Web アクセスの確認         X           この Web サイトはユーザーの代わりにデジタル証明書の操作を実行します。           https://www03.ib.test.shinkin-ibjp/sscm/client/userRenewal11.htm?c_e=1&c_t=1&r_s=3a77c411296812624a2fd80999416acb475245bf           ユーザーの代わりにデジタル証明書を操作できるのは、既知の Web サイトだけに制限する必要があります。           この操作を許可しますか?                                                                                                    | 12. 「Web アクセスの確認」画面にて「はい」<br>を選択してください。                                |  |  |
| <section-header><section-header><section-header><section-header><section-header><section-header><section-header><section-header><section-header><section-header><section-header><section-header><section-header><section-header><section-header><section-header><section-header><text></text></section-header></section-header></section-header></section-header></section-header></section-header></section-header></section-header></section-header></section-header></section-header></section-header></section-header></section-header></section-header></section-header></section-header> | 13. 左図のような画面が表示されれば、電<br>子証明書更新が完了しました。<br>「このウインドウを閉じる」を選択してくださ<br>い。 |  |  |